# 关于开展 2024-2025 学年第二学期《大学外语(四)》课程

### 选课的通知

#### 一、 选课对象

厦门工学院 2023 级本科统招学生(**不含专升本、商务英语专业、日语专 业、及已报名《大学英语(四)(提高班课程)》的学生**);

### 二、 选课时间

开始时间: 2024年12月31日(周二) 15:00

截止时间: 2025年01月02日(周四) 17:00

注:请务必在此时间段内完成选课,逾期不候,且需自行承担未选课带来的后果。

三、 课程介绍

| 选课年级     | 课程名称      | 分组名          |
|----------|-----------|--------------|
| 2023 级   |           | 《大学英语(四)》B级班 |
| (非提高班学生) | 《大学外语(四)》 | 《大学英语(四)》C级班 |
|          |           | 《大学日语(四)》    |

1. 适用选课对象

《大学英语(四)》B级班课程设置三个模块:工科、商科和文科模块。 工科模块适用于机械电气与信息工程学院、建筑科学与土木工程学院及数据科学 与计算机学院的学生;商科模块适用于商学院的学生;文科模块适用于博雅与艺 术传媒学院的学生。原则上,B级班学生的**高考英语成绩**(总分150分计)需达 到55分以上:若总分非150分,请按比例折算后参与选课。

《大学英语(四)》C级班课程适用于高考英语成绩(总分150分计)55 分及以下的学生;若总分非150分,请按比例折算后参与选课。 《大学日语(四)》适用于修读过《大学日语(一)》、《大学日语(二)》、 《大学日语(三)》的学生。

2. 上课时间安排

| 课程名称      | 上课时间                   |
|-----------|------------------------|
|           | 板块1:周二1-2节、周四7-8节      |
| 《大学外语(四)》 | 板块 2:周二 3-4 节、周五 1-2 节 |
|           | 板块 3:周四 5-6 节、周五 3-4 节 |

四、选课注意事项

 1. 教务系统中的教学班名称将明确标注课程模块信息,如"工科"、"商科"、 "文科"及"C"字样,以及日语课程的特定标识,请学生根据所属模块及课程 需求准确选择。

2. 因个人原因导致的选课错误,需由学生自行承担后果,包括错选课程的教材费用及后期所需教材的购买。

五、选课操作指南

1. 选课平台: 厦门工学院教务系统

登录方式一: 电脑端登录网址 <u>https://xitmst.xit.edu.cn/#/login;</u>

登录方式二: 手机端登录方式及忘记密码找回操作方法见

https://mp.weixin.qq.com/s/sjftAcZNnYAznaxF7yLN2Q;

登录方式三:关注"厦门工学院教务与招生处"微信公众号,点击【学生事务】 →【新教务系统登录】。用户名:学号,初始密码:身份证后8位;若密码错误, 则密码为:06061616;登录有问题请咨询【信息化运营部】:0592-6667550。

2. 选课流程

(1) 登录后,进入"个人中心",点击【学生选课中心】。

| ◎ №                 | (1人中心)   7全法原中心 ×                      |            |            |              |               | > 94  | 8人高带盘 | Q          |              |
|---------------------|----------------------------------------|------------|------------|--------------|---------------|-------|-------|------------|--------------|
| nnem                |                                        | 常用功能       |            |              |               |       |       |            |              |
| 夏 山田田田<br>1947月1日 - |                                        |            | 0          | 0            | •             | 0     |       | •          | 0            |
| Naturator -         |                                        | 学期理治<br>健正 | 使程成绩       | 学生逸灵<br>中心   | *1550#<br>#18 | 学生评价  | 保守中市  | 社会考试<br>服務 | 地养方室<br>- 和明 |
| A##77 ·             | 1810.55mm<br>金の<br>2022-2023-1 V 第一届 V | 数学进程       |            |              |               |       |       | 2022-08    |              |
| · *728890           |                                        |            | _          | -            | Ξ             | 8     | E     | A          | н            |
| - 15805.0H          | NENDORM NENDERS NENDERS                | 第一司        | 22         | 23           | 24            | 25    | 26    | 27         | 28           |
| 20m型把 ~             |                                        | 24         | 29         | 30           | 31            |       |       |            |              |
| 140970 ·            | c                                      |            | 除菜入        | <b>7</b> 4:7 | e I           | 79.08 |       | 中有假名       |              |
| C 20040             |                                        |            | <b>券指名</b> | <b>7</b> 48  | 191           | 学生注册  |       |            |              |
| ¥ २३३+७             |                                        | 我的留言       |            |              |               |       |       |            | <b>夏多</b> >  |
| in sections         |                                        |            |            |              |               |       |       |            |              |
|                     |                                        |            |            |              |               |       |       |            |              |
|                     |                                        |            |            |              |               |       |       |            |              |
|                     |                                        |            |            |              |               |       |       |            |              |
|                     |                                        |            |            |              |               |       |       |            |              |
|                     |                                        |            |            |              |               |       |       |            |              |
|                     |                                        |            |            |              |               |       |       |            |              |
|                     |                                        |            |            |              |               |       |       |            |              |

(2) 点击【进入选课】

| * | () 単元           |          |               |                                                          |            |                                             |        |       | - 🗆        | × |
|---|-----------------|----------|---------------|----------------------------------------------------------|------------|---------------------------------------------|--------|-------|------------|---|
|   | 10度行工学院         |          | 个人中心 学生法律中心 × |                                                          |            | < >                                         | 请输入菜单名 | Q     | <u>e</u> 6 | ) |
|   |                 |          |               |                                                          |            |                                             |        |       |            |   |
|   |                 |          | 343           | 8: 2022-2023-1 送潮时后: 2022-08-10 08:00 ~ 2022-08-15 14:00 | 每天压满时间:未控制 | 赘克运搬时后: 2022-06-01 00:00 ~ 2022-08-31 00:00 |        |       |            |   |
| l |                 |          | 达罗始圣:未应用      | 法課控制:可述可述                                                |            | 教学班造课人数:控制《不允许延程选入                          | 21)    |       |            |   |
|   |                 | ~        | 發量導量音可退; 否    | 光洋冲突压横; 营                                                |            | 控制运業举分: 控制                                  |        |       |            |   |
|   |                 | ~        |               |                                                          |            |                                             |        | _     |            |   |
|   | 法律管理            | ^        |               |                                                          |            |                                             | 范围     | 1955年 | 进入西京       |   |
|   | ・学生透測中          | vi)      |               |                                                          |            |                                             |        |       |            |   |
|   |                 | 10<br>10 |               |                                                          |            |                                             |        |       |            |   |
|   |                 | 19       |               |                                                          |            |                                             |        | /     |            |   |
|   | 教材管理            | *        |               |                                                          |            |                                             |        |       |            |   |
|   | 辅修管理            | ~        |               |                                                          |            |                                             |        |       |            |   |
| I |                 |          |               |                                                          |            |                                             |        |       |            |   |
|   |                 |          |               |                                                          |            |                                             |        |       |            |   |
|   |                 |          |               |                                                          |            |                                             |        |       |            |   |
|   | <b>11</b> 11990 |          |               |                                                          |            |                                             |        |       |            |   |
|   |                 |          |               |                                                          |            |                                             |        |       |            |   |
|   |                 |          |               |                                                          |            |                                             |        |       |            |   |
|   |                 |          |               |                                                          |            |                                             |        |       |            |   |
|   |                 |          |               |                                                          |            |                                             |        |       |            |   |
|   |                 |          |               |                                                          |            |                                             |        |       |            |   |
|   |                 |          |               |                                                          |            |                                             |        |       |            |   |
|   |                 |          |               |                                                          |            |                                             |        |       |            |   |
|   |                 |          |               |                                                          |            |                                             |        |       |            |   |
|   |                 |          |               |                                                          |            |                                             |        |       |            |   |
|   |                 |          |               |                                                          |            |                                             |        |       |            |   |

(3)点击【必修选课】,进入选课页面,依据【分组名】选择对应的班级。选

课完成后查看【选课课表】确定是否选上。

|                                                                                                 |                                                                                                    | tor: ( (10.0.2.99 Several barral |                                                                                                    |                     |                 |                                                                                                    |                            |                                   |                                      |                  | - nn                                                                                                    |
|-------------------------------------------------------------------------------------------------|----------------------------------------------------------------------------------------------------|----------------------------------|----------------------------------------------------------------------------------------------------|---------------------|-----------------|----------------------------------------------------------------------------------------------------|----------------------------|-----------------------------------|--------------------------------------|------------------|----------------------------------------------------------------------------------------------------|
|                                                                                                 |                                                                                                    | ++++// TCU.3.26/pass// xsu       | Assection and a consection and a consection of the consection of the consection of t | 10.200051           | /400/34000/1400 | 4400135                                                                                                    |                            |                                   |                                      | 00               |                                                                                                    |
| COR .                                                                                           |                                                                                                    | and S ma                         |                                                                                                    |                     |                 |                                                                                                    |                            |                                   |                                      |                  | _                                                                                                    |
| 学分情况                                                                                            | 必修选课 运修运课                                                                                                    | 本学期计划选课                          | 公选课选课 专业内跨年级                                                                                                    | 五課                  | 的专业运课           |                                                                                                    |                            |                                   |                                      |                  | 9243                                                                                                    |
| 周/名称):                                                                                          | 上课款用                                                                                                    | 5 [                              | <b>1</b> 19                                                                                                    |                     |                 |                                                                                                    |                            |                                   |                                      |                  | 15:000                                                                                                    |
| ####B                                                                                           | 課程名                                                                                                    | 2188                             | 合語名称                                                                                                    | 7<br>2              | 1300            | 6 ±18300                                                                                                    | 上潮地点                       | 上课校区                              | 利念器                                  | 田间冲突             | <b>銀作</b>                                                                                                    |
| 7003                                                                                            | 大学展示(三)                                                                                                    | 大学英语(三)板块1A3                     | 2130周28月21周閏[1-4]8月21                                                                                                    | 3                   | 55K             | 1-16周 星紀二 1-2<br>1-16周 星期四 7-8                                                                                                    | 正心#07<br>正心#07             | 第三十二日                             | 60                                   | -                | 23                                                                                                    |
| 003                                                                                             | 大学展出(三)                                                                                                    | 大学英语(三)板块144                     | 2130W28E,21W09(1-4)8E,21                                                                                                    | 3                   | <u>(187</u>     | 1-16周 星期二 1-2<br>1-16周 星期四 7-8                                                                                                    | 正心508<br>正心508             | 國门工学院                             | 60                                   | -                | - 23                                                                                                    |
| 003                                                                                             | 大学系统(三)                                                                                                    | 大学英语(三)板块181                     | 2130M28E,21009[1+4]8E,21                                                                                                    | 3                   | 2.85            | 1-16周 星期二 1-2<br>1-16周 星期四 7-8                                                                                                    | 正心507<br>正心507             | 國门工学院                             | 60                                   |                  |                                                                                                    |
| 003                                                                                             | 大学英语 (三)                                                                                                    | 大学英语(三)板块1C1                     | 21成團288,21國第[1-4]発,21                                                                                                    | 3                   | 15 <b>1</b> 0   | 1-16周 星期四 7-8<br>1-16原 星期二 1-2                                                                                                    | E0510<br>E0510             | 第日二字院                             | 60                                   |                  | 208                                                                                                    |
|                                                                                                 |                                                                                                    |                                  |                                                                                                    |                     |                 | Contract Management of the                                                                                                    |                            |                                   |                                      |                  |                                                                                                    |
| 1到4条                                                                                            | 8. #4∰∂#                                                                                                    |                                  |                                                                                                    |                     |                 |                                                                                                    |                            |                                   |                                      | NA (F-A )        | ्र<br>हिन्म                                                                                                    |
| 1到4条<br>表 1                                                                                     | 8. 共 4 条记录<br>念课给带查看汉道点 道                                                                                                    | 提日本最發                            |                                                                                                    |                     |                 | 10.<br>10.<br>10.<br>10.<br>10.<br>10.<br>10.<br>10.<br>10.<br>10.                                                                                                    |                            |                                   |                                      | NZ (1-2 <b>1</b> | <u><u></u><u></u><u></u><u></u><u></u><u></u><u></u><u></u><u></u><u></u><u></u><u></u><u></u><u></u><u></u><u></u><u></u><u></u><u></u></u> |
| (1到4条<br>(双 )                                                                                   | 1. #4928<br>2.#6###2.20                                                                                                    | 課日志斎香<br><b>聖記</b> 一             |                                                                                                    | 0                   |                 |                                                                                                    |                            | 82015                             | 82512                                |                  | 10<br>10<br>10<br>10<br>10<br>10<br>10<br>10<br>10<br>10<br>10<br>10<br>10<br>1                                                              |
| 1到4条<br>类 1<br>2Ŧ                                                                               | <ol> <li>共4条2使</li> <li>(株式)</li> <li>(株式)</li> <li>(地)</li> <li>(地)</li></ol> | ·夜日志旅音<br>星歌                     | 2<br>大学兵道 (三) 大学兵道                                                                                                    | 第二<br>运动181)        |                 | Buttom: V<br>Rate                                                                                                    |                            | RES                               | <b>建版石</b><br>20週年秋年3月3月             | 828/x            | Rate                                                                                                    |
| (1到4条<br>(2节<br>4节                                                                              | <ol> <li>共482条</li> <li>32冊も単価項目は</li> <li>32冊も単価項目は</li> <li>32円</li> <li>32円</li></ol>       | #日本皇帝<br>第8-                     | 「<br>ス字系書 (三) (ス字系書三)                                                                                                    | ●二<br>55块181)       |                 | RATORE V<br>REE<br>RATES                                                                                                    | 2.768.8                    | 8285                              | <b>建数五</b><br>数据指数年33月将              |                  | E ( <u>2</u> -3)                                                                                                    |
| (1到4条<br>(2)<br>(現)<br>(現)<br>(1)<br>(1)<br>(1)<br>(1)<br>(1)<br>(1)<br>(1)<br>(1)<br>(1)<br>(1 | <ol> <li>末480歳</li> <li>二、末480歳</li> <li>二、二、二、二、二、二、二、二、二、二、二、二、二、二、二、二、二、二、二、</li></ol>                                                                                                    | #日本章者<br>第8-                     | रहन्द्र (2) (रन्द्रस्ट)                                                                                                    | 整二<br>版(\$181)      |                 | BUTURE V<br>BRE<br>RANGER<br>RESERVED                                                                                                    | 2.754X<br>2.56.5530-6394   | 8803<br>1023804880                | <b>総成5</b><br>20週間後年35月間<br>後期後初 (三) |                  | R ( <u>3</u> -3)                                                                                                    |
| 277<br>4节<br>4节<br>4节                                                                           | <ol> <li>スキカビ教</li> <li>スキカビ教</li> <li>スホム市会社会工業は</li> <li>メリカンボデル(日本会社会工業)は</li> <li>を基本を受けて適味合けまた)は</li> </ol>                                                                                                    | 282289<br>28-<br>204560          | 「<br>スペ系章 (三) パペ系奏三                                                                                                    | <b>聚二</b><br>版政(81) |                 | EGATESTRE     マ     FREE     Free     Free     Fre | 2448<br>259220-884<br>2488 | ###<br>101276415560<br>502994181) | 総定工<br>取扱用はキル品用<br>成用法司 (三)          |                  | 8 <u>3-</u> 3                                                                                                    |

(4) 系统选课期间若需退选\改选,则点击【选课结果查看及退选】界面,点击

# 【退选】后重新选课即可。

| ) D #X                                                                                                    |                                                                                                    |                                                    |                                                                                                    |                               |           |                                                             |                                                                                       |                                                                                                    |                  |       |                                                                                       |                                                                                          |                                                                                                    |                                        |
|----------------------------------------------------------------------------------------------------|----------------------------------------------------------------------------------------------------|----------------------------------------------------|----------------------------------------------------------------------------------------------------|-------------------------------|-----------|-------------------------------------------------------------|---------------------------------------------------------------------------------------|----------------------------------------------------------------------------------------------------|------------------|-------|---------------------------------------------------------------------------------------|------------------------------------------------------------------------------------------|----------------------------------------------------------------------------------------------------|----------------------------------------|
| > c                                                                                                    | <u>∆</u> (14                                                                                                    | RANE & https                                       | r// <b>10.0.3.88</b> /jsxsd/xsx                                                                                                    | k/xsak_index?jx0502zbid=C69E9 | D388627   | 4E67948BD1                                                  | A8E446DF9                                                                             | 5                                                                                                    |                  |       | 11                                                                                    | ♦ ~ ¾.                                                                                   | 📓 · 🛛 •                                                                                                    | 88 -                                   |
| 🗙 (t) 🖬 🔹 🚞                                                                                                    | 🖥 🕂 KR 🖻 👘 👘                                                                                                    | 2月分 🚹 百度部                                          | 19 😤 百度                                                                                                    |                               |           |                                                             |                                                                                       |                                                                                                    |                  |       |                                                                                       |                                                                                          |                                                                                                    |                                        |
| 課学分情况                                                                                                    | 必修选课                                                                                                    | 送修选课                                               | 本学期计划选课                                                                                                    | 公选课选课 专业内跨年级                  | <b>告课</b> | 持专业选课                                                       |                                                                                       |                                                                                                    |                  |       |                                                                                       |                                                                                          |                                                                                                    | 安全銀站                                   |
| (編号/⋦称) :                                                                                                    |                                                                                                    | 上课款/6:                                             |                                                                                                    | 童術                            |           |                                                             |                                                                                       |                                                                                                    |                  |       |                                                                                       |                                                                                          |                                                                                                    | CARD                                   |
| 课程编号                                                                                                    | 1                                                                                                    | 課程名                                                | 分组名                                                                                                    | 合损名称                          | 学分        | Ы                                                           | 君哲师                                                                                   | 上课时间                                                                                                    | 上原地位             | 上课税   |                                                                                       | 日间冲                                                                                      | ×                                                                                                    | 操作                                     |
| 10717003                                                                                                    | 大学英语(3                                                                                                    | Ξ)_                                                | 大学英语(三)板块1A3                                                                                                    | 21动画2班21面图[1-4]班21.。          | 3         | H.M.                                                        |                                                                                       | 1-16周 星期二 1-2<br>1-16周 星期四 7-8                                                                                                    | 正心407<br>正心407   | 建门工学院 | 60                                                                                    |                                                                                          |                                                                                                    | <u>158</u>                             |
| 0717003                                                                                                    | 大学英语(3                                                                                                    | Ξ).                                                | 大学発展(三)限快144                                                                                                    | 21皖画2班21属强[1-4]班21.。          | 3         | ENT.                                                        |                                                                                       | 1-16頁 星期二 1-2<br>1-16頁 星期四 7-8                                                                                                    | 正心508<br>正心508   | 厦门工学统 | 60                                                                                    |                                                                                          |                                                                                                    | 2.8                                    |
| 0717003                                                                                                    | 大学英语(                                                                                                    | <u>=)</u>                                          | 大学英语(三)板块181                                                                                                    | 21动圈2班21圈贸[1-4]班21.。          | 3 1       |                                                             |                                                                                       | 1-16局 星期二 1-2<br>1-16两 星期四 7-8                                                                                                    | 正心507<br>正心507   | 厦门工学统 | 60                                                                                    |                                                                                          |                                                                                                    |                                        |
| 0717003                                                                                                    | 大学英语(3                                                                                                    | Ξ)                                                 | 大学英语(三)板块101                                                                                                    | 21动画2班,21圈网[1-4]班,21.。        | 3         | 530                                                         |                                                                                       | 1-16萬 雇耕四 7-8                                                                                                    | 正心510            | 原门工学院 | 60                                                                                    |                                                                                          |                                                                                                    | 15.18                                  |
| 結整示 1 到 4 条。                                                                                                    | 1、共4象记录                                                                                                    | 0                                                  |                                                                                                    |                               |           |                                                             |                                                                                       | 1-10時 2148                                                                                                    | ΨΟΝΟ             |       |                                                                                       | NA E                                                                                     | न <b>।</b> ह                                                                                                    | -a (*a                                 |
| 約四示1到4条。<br>■                                                                                                    | 8. 共 4 参记录                                                                                                    | 0<br>8:5 (8:4                                      | 0.788                                                                                                    |                               |           |                                                             |                                                                                       | 1+1680 (MM)_ 1+2                                                                                                    | TO(210           |       |                                                                                       |                                                                                          | <u>त्र ।</u> ह                                                                                                    | - <u>,</u>                             |
| #27571到4条。<br>課課表 2                                                                                                    | 8. 共4 祭记录<br>选课结果画着及过                                                                                                    | O<br>Rite Rite                                     | 日志直報                                                                                                    |                               |           |                                                             |                                                                                       | 16時 重明1-2                                                                                                    | TO 10            |       |                                                                                       | (N) (E                                                                                   | 4 <b>1</b> E                                                                                                    | - <u>,</u>                             |
| ■示1到4条。<br>読読表 2<br>課程編号                                                                                                    | <ol> <li>共4条记录</li> <li>改建结果重要及过</li> </ol>                                                                                                    |                                                    | Rozw<br>I                                                                                                    | Reso                          |           | 学分                                                          | 溝程展性                                                                                  | -16時 聖明_1-2<br>上课證师                                                                                                    | Trans            | 上現地点  | 上環境医                                                                                  | 1 (11)<br>20072                                                                          | (1) 東一<br>(1) 東一<br>(1) 東一<br>(1) 東西<br>(1) 東西<br>(1) 南西<br>(1) 南西)(1) (1) (1) (1) (1) (1) (1) (1) (1) (1) | 一页) 末页<br>19ft                         |
| 第二日日4条。 第二日日4条。 第二日日4条。 第二日日4条。 第二日日4条。 第二日日4条。 第二日日4条。 第二日日4条。 第二日日4条。 第二日日4条。 第二日日4条。 第二日日4条。 第二日日4条。 第二日日4条。 第二日日4条。 第二日日4条。 第二日日4条。 第二日日4条。 第二日日4条。 第二日日4条。 第二日日4条。 第二日日4条。 第二日日4条。 第三日日4条。 第三日日4条。 第三日日4条。 第三日日4条。 | <ul> <li>株4 象记录</li> <li>() 株4 象记录</li> <li>() 株4 象记录<!--</td--><td></td><td>日古玉香<br/>日古玉香<br/>1<br/></td><td>265.00</td><td></td><td><b>7</b>分<br/>1<br/>5</td><td>溝程展性<br/>公修<br/>公修</td><td>上線面降<br/>王波道降</td><td>1.000</td><td>上课地点</td><td>上課税反<br/>助工工学校<br/>四1115時</td><td><u>祖</u>()<br/>()<br/>()<br/>()<br/>()<br/>()<br/>()<br/>()<br/>()<br/>()<br/>()<br/>()<br/>()<br/>(</td><td>T ( <u>م</u></td><td><u>一页</u><br/>東京<br/>現作<br/>遺法<br/>通法</td></li></ul>                                                                                                    |                                                    | 日古玉香<br>日古玉香<br>1<br>                                                                                                    | 265.00                        |           | <b>7</b> 分<br>1<br>5                                        | 溝程展性<br>公修<br>公修                                                                      | 上線面降<br>王波道降                                                                                                    | 1.000            | 上课地点  | 上課税反<br>助工工学校<br>四1115時                                                               | <u>祖</u> ()<br>()<br>()<br>()<br>()<br>()<br>()<br>()<br>()<br>()<br>()<br>()<br>()<br>( | T ( <u>م</u>                                                                                                    | <u>一页</u><br>東京<br>現作<br>遺法<br>通法      |
| 第三日 日 4 条、<br>第三日 7 日 9 4 条、<br>第三日 7 日 7 日 7 日 7 日 7 日 7 日 7 日 7 日 7 日 7                                                                                                    | <ol> <li>共4 (公式)</li> <li>共4 (公式)</li> <li>(公式)</li> <li>((公式)</li> <li>((((((((((((((((((((((((((((((((((((</li></ol>                                                                                                    | <ul> <li>              登録             辺辺</li></ul> | 日の五番                                                                                                    | an co                         |           | <del>芽別</del><br>1<br>5<br>1                                | 満程展注<br>②俳<br>②俳<br>②俳                                                                | 1008 単編12<br>上間前存<br>王三道                                                                                                    | 72010<br>T2010   | 上現地点  | 上課校区<br>第111年時<br>第111日時<br>第111日時                                                    | <ul> <li>(M页) 上</li> <li>送約末型</li> <li>土坊</li> <li>土坊</li> <li>土坊</li> </ul>             | <ul> <li>(日本)</li> <li>(日本)</li></ul>                                                                                                    | - 東) 東京<br>線作:<br>通信<br>通信             |
| 数学<br>数学<br>数学<br>数学<br>数学<br>数学<br>数学<br>数学<br>数学<br>数学                                                                                                    | <ul> <li>共4 銀记委</li> <li>(2) 共4 銀记委</li> <li>(2) 武振年重要込む</li> <li>(4) 周辺</li> <li>(4) 周辺</li> <li>(4</li></ul>                                                                                                    |                                                    |                                                                                                    | <b>2620</b>                   |           | <b>7</b> 9<br>1<br>5<br>1<br>3                              | 連担服性<br>②待<br>②待<br>②待<br>②待                                                          | 1008 <u>100</u><br>上間的序<br>王王周<br>別小                                                                                                    | Lorio            | 上朝地名  | 上續快回<br>第一工手续<br>第一工手续<br>第一工手续<br>第一工手续                                              | (第四)上                                                                                    | - 2 1 下<br>志康秋名<br>5中<br>5中<br>5中<br>5中                                                                                                    | -□□ (東京)<br>第日<br>道法<br>道法<br>道法<br>道法 |
| 型示1号4条。                                                                                                    | <ul> <li>共4 銀记委</li> <li>22環境準重備及1</li> <li>3</li> <li>4項3</li> <li>4項5</li> <li>4可能</li> <li>4可能</li> <li>4</li> <li>4</li></ul>                                                                                                    |                                                    |                                                                                                    | aeko                          |           | 学校<br>1<br>5<br>1<br>3<br>3                                 | 課程展注<br>2時<br>2時<br>2時<br>2時<br>2時<br>20時                                             | 上設約<br>上設約<br>三<br>三<br>3<br>月<br>、<br>二<br>2<br>8<br>歳<br>、<br>二<br>2<br>2<br>8<br>歳<br>(<br>)<br>2<br>8<br>(<br>)<br>2<br>8<br>(<br>8<br>(<br>)<br>2<br>(<br>)<br>2<br>(<br>)<br>(<br>(<br>)<br>(<br>)                                                                                                    | Lorio<br>Lateria | 上現地位  | 上線快应<br>第二1年時<br>第二1年時<br>第二1年時<br>第二1年時<br>第二1年時                                     | (NR) (L<br>60952)<br>2.0<br>2.0<br>2.0<br>2.0<br>2.0<br>2.0<br>2.0<br>2.0<br>2.0<br>2.0  | <ul> <li>(一)</li> <li>(二)</li> <li>(二)<td></td></li></ul>                                                                                                    |                                        |
| 電示1到4条。<br>調査表 2<br>課題編号<br>150003<br>1811002<br>220001<br>560007<br>560005<br>5921005                                                                                                    | <ul> <li>共4条记录</li> <li>22週末年単係及1</li> <li>33</li> <li>42週末年</li> <li>42週末年</li> <li>42週末</li> <li>42週末</li> <li>42回末</li> <li>42回末</li></ul>                                                                                                    |                                                    | 日改善者                                                                                                    | 8826                          |           | <b>79</b><br>1<br>5<br>1<br>3<br>3<br>2                     | 課程展性<br>②特<br>②特<br>②特<br>②特<br>②特<br>②特<br>②特                                        | 上<br>(108) 単単二<br>12<br>12<br>13<br>14<br>15<br>15<br>15<br>15<br>15<br>15<br>15<br>15<br>15<br>15                                                                                                    | 1.0110           | 上現地位  | 上續快回<br>面"江学校<br>面"江学校<br>面"江学校<br>面"江学校<br>面"江学校<br>面"江学校                            | (NR) (L<br>60952)<br>209<br>209<br>209<br>209<br>209<br>209<br>209<br>209<br>209<br>209  | - 页 1 下<br>法課税名<br>5中<br>5中<br>5中<br>5中<br>5中<br>5中<br>5中                                                                                                    |                                        |
| 建築家 2<br>建築家 2<br>(非登場号<br>550003<br>1811002<br>220001<br>160007<br>1600007<br>1600005<br>1921005<br>1921003                                                                                                    | <ul> <li>共4 単记录</li> <li>22清清末三 単22清</li> <li>22清清末三 単22月</li> <li>22清清末三 単22月</li> <li>22月</li> <li>22月</li> <l< td=""><td></td><td>1058<br/>1052<br/>1052<br/>1052<br/>1052<br/>1052<br/>1052<br/>1052<br/>1052</td><td>8820</td><td></td><td><b>79</b><br/>1<br/>5<br/>1<br/>3<br/>3<br/>2<br/>2</td><td>(第9日間11<br/>公修<br/>公修<br/>公修<br/>公修<br/>公修<br/>公修<br/>公修<br/>公修<br/>公修<br/>公修<br/>公修<br/>公修<br/>公修</td><td>L現前将     王正周     スル・     マニー     マニー     マニー     マニー     マニー     マニー     マニー     マニー     マニー     マニー     マー     マー</td><td>73809</td><td>10062</td><td>1000<br/>101194<br/>101194<br/>101194<br/>101194<br/>101194<br/>101194<br/>101194<br/>101194</td><td>(NE) L<br/>200521<br/>200<br/>200<br/>200<br/>200<br/>200<br/>200<br/>200<br/>2</td><td>- 页 1 下<br/>志康秋志<br/>5中<br/>5中<br/>5中<br/>5中<br/>5中<br/>5中<br/>5中<br/>5中<br/>5中<br/>5中</td><td></td></l<></ul> |                                                    | 1058<br>1052<br>1052<br>1052<br>1052<br>1052<br>1052<br>1052<br>1052                                                                                                    | 8820                          |           | <b>79</b><br>1<br>5<br>1<br>3<br>3<br>2<br>2                | (第9日間11<br>公修<br>公修<br>公修<br>公修<br>公修<br>公修<br>公修<br>公修<br>公修<br>公修<br>公修<br>公修<br>公修 | L現前将     王正周     スル・     マニー     マニー     マニー     マニー     マニー     マニー     マニー     マニー     マニー     マニー     マー     マー | 73809            | 10062 | 1000<br>101194<br>101194<br>101194<br>101194<br>101194<br>101194<br>101194<br>101194  | (NE) L<br>200521<br>200<br>200<br>200<br>200<br>200<br>200<br>200<br>2                   | - 页 1 下<br>志康秋志<br>5中<br>5中<br>5中<br>5中<br>5中<br>5中<br>5中<br>5中<br>5中<br>5中                                                                                                    |                                        |
| 総部示19)4条。                                                                                                    | <ul> <li>共4条记录</li> <li>(2)清洁果当員込む</li> <li>(2)清洁果当員込む</li> <li>(2)清洁果当</li> <li>(2)清洁果当</li> <li>(2)清洁</li></ul>                                                                                                    |                                                    | 日20五章<br>【<br>2012月20日<br>第10日<br>2012月20日<br>第10日<br>2012月20日<br>2012月20日<br>2012月20日<br>2012月20日<br>2012月20日<br>2013月20日<br>2013月20日<br>2013月20日<br>2013日<br>2013<br>2015<br>2015<br>2015<br>2015<br>2015<br>2015<br>2015<br>2015 | #520                          |           | <b>7%</b><br>1<br>5<br>1<br>3<br>3<br>2<br>2<br>2<br>2<br>2 | 課程展社<br>公修<br>公修<br>公修<br>公修<br>公修<br>公修<br>公修<br>公修<br>公修<br>公修<br>公修<br>公修<br>公修    | 上規約将           工業期           工業期           万小           五四県           万小           五四県           二十二                                                                                                    | 778896<br>778896 | 1864  | 12802<br>911298<br>911298<br>911298<br>911298<br>911298<br>911298<br>911298<br>911298 | HRR L<br>200<br>200<br>200<br>200<br>200<br>200<br>200<br>20                             |                                                                                                    |                                        |

外国语学院公共外语课程教研组

2024年12月30日